# アクセスポリシー、スタティックバインディン グ(パス)、L2アウト、L3アウト、および VMM統合(vDS)の設定

### 内容

<u>概要</u>

前提条件

<u>要件</u>

<u>使用するコンポーネント</u>

<u>トポロジの例</u>

<u>物理ドメイン経由の接続のアクセスポリシー</u>

<u>概要</u>

詳細手順

<u>静的バインディング方式を使用したベアメタルサーバまたはL2Out構成の静的バインディング</u> <u>(パス)</u>

静的バインディング方式の前提条件を使用したL2Out設定

#### <u>概要</u>

<u>詳細手順</u>

<u>ルーテッドブリッジドネットワーク方式を使用したL2Out設定</u>

<u>概要</u>

<u>詳細手順</u>

<u>L3Outの設定</u>

<u>前提条件</u>

<u>概要</u>

詳細手順

vDS構成とのVMM統合

概要

詳細手順

接続の確認

# 概要

このドキュメントでは、スタティックバインディング(パス)方式を使用したアクセスポリシー 、スタティックバインディング(パス)またはレイヤ2外部(L2Out)、ルーテッドブリッジドネッ トワーク方式を使用したL2Out、レイヤ3外部(L3Out)、vSphere分散スイッチ(vDS)とのVirtual Machine Manager(VMM)統合QuickStartウィザードを使用せずに、Application Policy Infrastructure Controller(APIC)GUIを使用してインターフェイスセレクタからボトムアップ方式で 開始します。

ただし、このドキュメントは2.0(1q)以降で有効です。2.1(1h)の設定にはいくつかの違いがあります。

前提条件

#### 要件

次の項目に関する知識があることが推奨されます。

 シスコアプリケーションセントリックインフラストラクチャ(ACI)テクノロジーに関する基礎 知識

#### 使用するコンポーネント

このドキュメントの情報は、次のソフトウェアとハードウェアのバージョンに基づいています。

- Cisco Application Policy Infrastructure Controller(APIC)イメージリリース2.0(1q)
- Cisco Nexus 9000シリーズACIモードスイッチソフトウェアリリース12.0(1q)

このドキュメントの情報は、特定のラボ環境にあるデバイスに基づいて作成されました。このド キュメントで使用するすべてのデバイスは、初期(デフォルト)設定の状態から起動しています 。対象のネットワークが実稼働中である場合には、どのようなコマンドについても、その潜在的 な影響について確実に理解しておく必要があります。

# トポロジの例

このトポロジは、これらすべての例で使用されます。外部デバイスには、外部スイッチ、ベアメ タルサーバ、外部ルータ、またはvDSがあります。

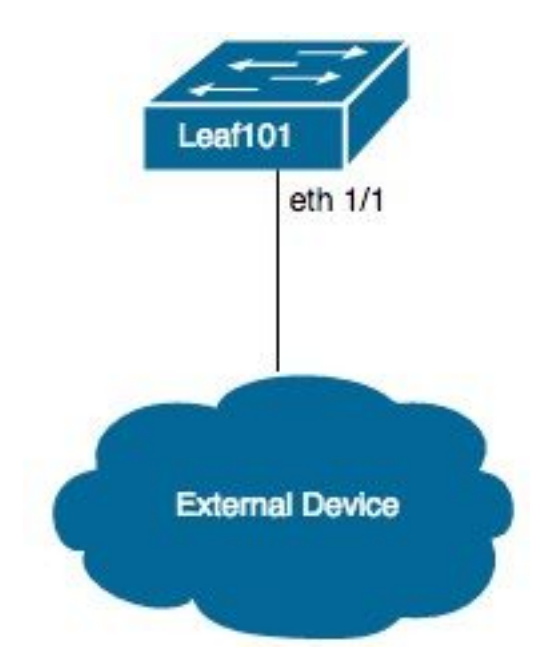

### 物理ドメイン経由の接続のアクセスポリシー

**注**:ポリシーの例の名前は、接続の目的に従って指定されます。たとえば、N3KがNexus 3000(N3K)スイッチに物理的に接続されている場合です。命名規則に厳密に従う必要はあり ません。

#### 概要

- 1. インターフェイスプロファイルとインターフェイスセレクタを設定します。
- 2. インターフェイスポリシーグループを設定します。
- スイッチプロファイルを設定し、インターフェイスセレクタをスイッチプロファイルに関連 付けます。
- 4. (オプション)仮想ポートチャネル(vPC)を設定する場合は、仮想ポートチャネルセキュリ ティポリシーを設定します。
- 5. Attachable Access Entity Profileを設定し、Attachable Access Entity Profileをインターフェイ スポリシーグループに関連付けます。
- 6. ドメインとVLANプールを設定し、Attachable Access Entity Profileとドメインを関連付けます。

- 1. [Fabric] > [Access Policies]に移動します。
- 2. [インターフェースポリシー] > [プロファイル] > [リーフプロファイル]に移動します。
- Leaf Profilesを右クリックし、Create Leaf Interface Profileをクリックします。ここで、名前 を入力します(例:N3K)。
- 4. [インターフェースセレクタ]の横にある[+]**記号をクリックします**。ここで、名前を入力しま す(例:N3K)とインターフェイスID(例::1/1)。
- 5. [OK]をクリックし、[Submit]をクリックします。
- 6. [インターフェースポリシー] > [ポリシーグループ] > [リーフポリシーグループ]に移動します 。
- 7. [Leaf Policy Groups]を右クリックし、個別、ポートチャネル、またはvPCインターフェイス の適切なオプションをクリックします。名前を入力します(例:N3K)を使用して、適切なポ リシーを選択または作成します。
- 8. [Submit] をクリックします。
- 9. [Interface Policies] > [Profiles] > [Leaf Profiles] > [N3K (Leaf Interface Profile)] > [N3K] (Access Port Selector)に戻ります。
- 10. ドロップダウンを使用して、関連付けるポリシーグループを選択します(例:N3K)。
- 11. [Submit] をクリックします。

- 12. [Switch Policies] > [Profiles] > [Leaf Profiles]に移動します。
- 13. Leaf Profilesを右クリックし、Create Leaf Profileをクリックします。ここで、名前を入力 します(例:Leaf101)。
- 14. [リーフセ**レクター]**の横にある[+]**記号をクリックします**。ここで、名前を入力します(例 :Leaf101)を選択し、[**Blocks**]のドロップダウンを使用して関連付けるスイッチを選択しま す。
- 15. [Update]、[Next]、[Finish]の順にクリックします。
- 16. 手順17と19は、vPCを設定する場合にのみ必要です。
- 17. (オプション)[Switch Policies] > [Policies] > [Virtual Port Channel default] に移動します。
- 18. (オプション)[Explicit VPC Protection Groups]**の横**にある[+]**記号をクリックします**。ここ で、名前を入力します(例:Leaf101-Leaf102)、ID(例:ドロップダウンを使用してスイッチ 1(例:101)およびスイッチ2(例:102)。
- 19. (オプション)[送信]をクリ**ックします**。
- 20. [Leaf101 (Leaf Profile)]を選択します。
- 21. [Associated Interface Selector Profiles]**の横にある+記号をクリックします**。ドロップダウ ンを使用して、関連付けるインターフェイスプロファイル(例:N3K)。
- 22. [Submit] をクリックします。
- 23. [Global Policies] > [Attachable Access Entity Profiles]に移動します。
- 24. [Attachable Access Entity Profiles]を右クリックし、[Create Attachable Access Entity Profile]をクリックします。ここで、名前を入力します(例:N3K)。
- 25. [次へ]をクリックし、 終了
- 26. [Interface Policies] > [Policy Groups] > [Leaf Policy Groups] > [N3K] (ポリシーグループ) ) に戻ります。
- 27. [Attached Entity Profile]のドロップダウンを使用して、関連付ける[Attachable Access Entity Profile]を選択します(例:N3K)。
- 28. [Submit] をクリックします。
- 29. [物理ドメインと外部ドメイン] > [物理ドメイン]に移動します。
- 30. [Physical Domains]を右クリ**ックし、[**Create Physical Domain]をクリ**ックします**。名前を 入力します(例:N3K)を使用して、ドロップダウンを使用して関連付け**可能なエンティティ** プロファイル(例:N3K)、ドロップダウンを使用してVLANプ**ールを作成します**。

- 31. 名前を入力します(例:N3K)を選択し、適切なダイナミック/スタティック割り当てを選択 します。
- 32. [エンキャップ**ブロッ**ク]の横にある[+]**記号をクリックします**。次に、VLAN番号を入力し、 適切なダイナミック/スタティック割り当てを選択します。
- 33. [OK]、[Submit]、[Submit]の順にクリックします。

# 静的バインディング方式を使用したベアメタルサーバまたは L2Out構成の静的バインディング(パス)

#### 静的バインディング方式の前提条件を使用したL2Out設定

エンドポイントグループ(EPG)、ブリッジドメイン(BD)、およびVRFが作成され、BDがレイヤ 2(L2)モードに設定されていることを前提としています(L3設定で[Unicast Routing]をオフにし、 Main to Floodのすべてのオプションを設定します)。

#### 概要

- 1. アクセスポリシーを設定します。
- 2. ドメインをEPGに関連付けます。
- 3. ベアメタルサーバまたはL2Outスイッチへのスタティックバインディング(パス)を設定し ます。

- 1. 上記の「物理ドメイン経由の接続のアクセスポリシー」の手順を実行します。
- 2. EPGに移動して、スタティックバインディングを追加します(例:[Tenants]>[Tenant1]> [Application Profiles]>[AP1]>[Application EPGs]>[EPG1])。
- 3. [ドメイン(VMとペアメタル)]を選択します。
- [ACTIONS] > [Add Physical Domain Association]に移動します。ここで、ドロップダウンを 使用して、関連付ける物理ドメインを選択します(例:適切な即時性(例:即時/即時)。
- 5. [Submit] をクリックします。
- 6. [静的バインド(パス)]を選択します。

- 7. [ACTIONS] > [**Deploy Static EPG on PC, VPC, or Interface**]に移動します。適切なパスタイ プとパスを選択し、Encap VLANを入力して、適切な即時性(例:Immediate)とモード(例 :トランク)。
- 8. [Submit] をクリックします。

## ルーテッドブリッジドネットワーク方式を使用したL2Out設定

#### 概要

1. アクセスポリシーを設定します。

- 2. 外部ブリッジネットワークを設定します。
- 3. 適切な契約を適用します。

#### 詳細手順

- 前述の「物理ドメイン経由の接続に関するアクセスポリシー」の手順を実行します。ただし、 、手順29を外部ブリッジドドメインに置き換え、手順30をレイヤ2ドメインの作成に置き換えます。
- 2. 適切なテナントに移動します(例: Tenant1) > Networking > External Bridged Networks
- External Bridged Networksを右クリックし、Created Bridged Outsideをクリックします。ここで、名前を入力します(例:L2Out)の場合は、ドロップダウンを使用して、関連付ける外部ブリッジドドメイン(例:N3K)の場合は、ドロップダウンを使用して、関連付けるブリッジドメイン(例:BD1)を使用して、このL2OutのVLANを入力します。
- 4. [次へ]をクリックし、[完了]をクリックします。
- 5. [L2Out (L2 Outside)] > [ノードプロファイル]に移動します。
- 6. [ノードプロファイ**ル]を右クリック**し、[ノードプロファ**イルの作成]をクリックします**。ここ で、名前を入力します(例:Leaf101)。
- 7. [インター**フェイスプ**ロファイル]の横にある[+]**記号をクリックします**。ここで、名前を入力 します(例:eth1\_1)。
- 8. [イ**ンターフ**ェイス]の横にある[+]**記号をクリックします**。次に、適切なパスタイプとパスを 選択します。

9. [OK]をクリックし、[OK]、[送信]の順にクリックします。

10. [Networks]に移動します。

- 11. [Networks]を右クリック**し、[**Create External Network]**をクリックします**。名前を入力しま す(例:L2Out-EPG)。
- 12. [Submit] をクリックします。
- 13. L2Out EPG(例:L2Out-EPG)およびアプリケーションEPG(例:EPG1)を使用します。

## L3Outの設定

#### 前提条件

ルーティングは、単一のテナントとVRFを使用してスタティックルートを介して行われ、EPG、 BD、およびVRFが作成され、BDがレイヤ3(L3)モードに設定されることを前提としています (L3設定で[Unicast Routing]をチェック)。

#### 概要

- 1. アクセスポリシーを設定します。
- 2. 外部ルーテッドネットワークを設定します。
- 3. L3Outをブリッジドメインに関連付けます。
- 4. 適切な契約を適用します。

- 前述の「物理ドメイン経由の接続に関するアクセスポリシー」の手順を完了します。ただし、 、手順25を外部ルーテッドドメインに置き換え、手順26をレイヤ3ドメインの作成に置き換えます。
- 2. 該当するテナントに移動します(例: Tenant1) > [Networking] > [External Routed Networks]
- [External Routed Networks]を右クリックし、[Create Routed Outside]をクリックします。名前を入力します(例:L3Out)の場合は、ドロップダウンを使用して、関連付けるVRFを選択します(例:VRF1)を選択し、ドロップダウンを使用して、関連付ける外部ルーテッドドメイン(例:N3K)。
- 4. [次へ]をクリックし、[完了]をクリックします。
- 5. [L3Out (L3 Outside)] > [Logical Node Profiles]に移動します。
- 6. [論理ノードプロファイル]を右クリックし、[ノードプロファイルの作成]をクリックします。

ここで、名前を入力します(例:Leaf101)。

- 7. [ノード]の横の+記号をクリ**ックします**。次に、適切なノードを選択し、ルータIDを入力しま す。
- 8. [Static Routes]の**横にある**[+]記号をクリ**ックします**。ここで、ルートプレフィックスを入力 します。
- 9. [Next Hop Addresses]**の横**にある[+]記号をク**リックします**。次に、ネクストホップIPを入力 します。
- 10. [更新]、[OK]、[OK]の順にクリックします。
- 11. 追加するノードごとに、必要に応じて手順7と10を繰り返します。
- 12. [Submit] をクリックします。
- 13. [Leaf101 (論理ノードプロファイル)] > [論理インターフェースプロファイル]に移動します 。
- 14. [Logical Interface Profiles]を右クリック**し、[Create Interface Profile**]をクリ**ックします**。こ こで、名前を入力します(例:eth1\_1)。
- 15. [Submit] をクリックします。
- 16. [**eth1\_1 (**Logical Interface Profile)]を選択します。
- 17. 必要な構**成に応**じて、[Routed Interfaces]、[SVI]、または[Routed Sub-Interfaces]の横にあ る[+]記号をクリックします。次に、適切なパスタイプとパスを選択し、インターフェイス に適切なIPアドレスを割り当てます。
- 18. [Submit] をクリックします。
- 19. ネットワークの選択.
- 20. [ネットワーク]を右クリック**し、[**外部ネットワーク**の作成]をクリックします**。ここで、名 前を入力します(例:L3Out-EPG)。
- 21. [Submit] をクリックします。
- 22. [L3Out-EPG (External Network Instance Profile)]を選択します。
- 23. [Subnets]の**横の+**記号をクリック**します**。次に、このL3Outの背後にある外部サブネットを 入力し、外部EPGの**外部サブネットをチェックします**。
- 24. [Submit] をクリックします。
- 25. 追加する各サブネットについて、必要に応じて手順23と24を繰り返します。

- 26. [Submit] をクリックします。
- 27. アプリケーションEPGのBD(例: BD1) > L3構成。
- [関連L3アウト]の横にある+記号をクリックします。次に、ドロップダウンを使用して、関連付けるL3Outを選択します(例: Tenant1/L3Out)。

29. [Update] をクリックします。

30. L3Out EPG(例:L3Out-EPG)およびアプリケーションEPG(例:EPG1)を使用します。

# vDS構成とのVMM統合

注:vCenterの説明は、vCenterに精通していることを前提としているため、簡単です。この 例では、[Access Policies]の下の名前が[N3K]から[DVS (Distributed Virtual Switch)]に変更さ れています。vSphere Distributed Switch(vDS)とDistributed Virtual Switch(DVS)は、同じ意 味を指しているため、同じ意味で使用されます。

#### 概要

- 1. アクセスポリシーを設定します。
- 2. VMMドメインを構成します。
- 3. vDSにアップリンクを追加します。
- 4. VMMドメインをEPGに関連付けます。
- 5. VMをポートグループに追加します。

6. 接続の確認.

- 1. 手順24の完了後に停止する点を除き、上記の「物理ドメイン経由の接続に関するアクセスポ リシー」の手順を完了します。
- 2. [VM Networking] > [Inventory] > [VMWare] に移動します。
- 3. [VMWare]を右クリックし、[Create vCenter Domain]をクリックします。
- 4. 名前を入力します(例:DVSを使用して、関連付ける取付可能エンティティプロファイルを 選択します(例:DVS)を選択し、ドロップダウンを使用して[Create VLAN Pool]を選択し、

DVSで使用するVLANプールを作成します。

- 5. 名前を入力します(例:DVS)を選択し、適切なダイナミック/スタティック割り当て(例:動 的割り当て)。
- 6. [エンキャップ**ブロッ**ク]の横にある[+]**記号をクリックします**。次に、VLAN番号を入力し、 適切なダイナミック/スタティック割り当て(例:allocModeを親から継承します)。
- 7. [OK]をクリックし、[Submit]をクリックします。
- 8. [vCenter Credentials]**の横の**[+]記号をクリ**ックします**。ここで、名前を入力します(例 :vCenter-6)、ユーザ名(例:root)とパスワードを指定します。
- 9. [OK] をクリックします。
- 10. [vCenter/vShield]の横にある[+]記号をクリックします。ここで、名前を入力します(例 :vCenter-6)、IPアドレス、適切なDVSバージョン(例:vCenterのデフォルト)で、 vCenterに表示されるデータセンター名を入力します(例:DC)を選択し、ドロップダウンを 使用して[Associated Credential]を選択します。
- 11. [OK]をクリックし、[Submit]をクリックします。
- 12. [DVS (**Domain**)]に移動し、[vSwitch Policies]までスクロールダウンして、適切なvSwitch Policiesを選択します。
- 13. [Submit] をクリックします。
- 14. vCenterに切り替えます。新しいvDSを作成する必要があります(例:DVS)をデータセンタ 一内のフォルダの下に配置します(例:DC)。
- 15. vDSを右クリックし、ホストと適切なアップリンクをvDSに追加します。
- 16. APIC GUIに戻ります。
- 17. 適切なEPGに移動します(例: Tenant1 > AP1 > EPG1) >ドメイン(VMおよびペアメタル)。
- [ACTIONS] > [Add VMM Domain Association]をクリックします。ここで、ドロップダウン を使用して関連付けるVMMドメインを選択します(例:適切な即時性(例:即時/即時)。
- 19. [Submit] をクリックします。
- 20. vCenterに切り替えます。新しいポートグループは、vDS(例:Tenant1|AP1|EPG1)。
- 21. VMを選択します。このポートグループに関連付けるNICの設定を編集します。

#### 接続の確認

- 1. APIC GUIに戻ります。
- 2. 適切なEPG(例: EPG1) > Operational。
- 3. このタブでVMを学習する必要があります(vmm = vCenterはIPを認識します。learned = ACIリーフはこのIPからのトラフィックを確認します)。